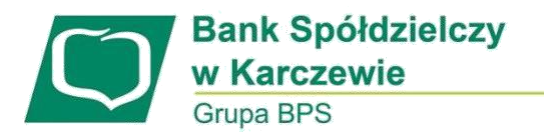

## Instrukcja logowania do bankowości elektronicznej EBP za pomocą karty mikroprocesorowej.

1. Na naszej stronie banku <u>https://bskarczew.pl</u> klikamy przycisk "ZALOGUJ SIĘ", a następnie "BANKOWOŚĆ EBP".

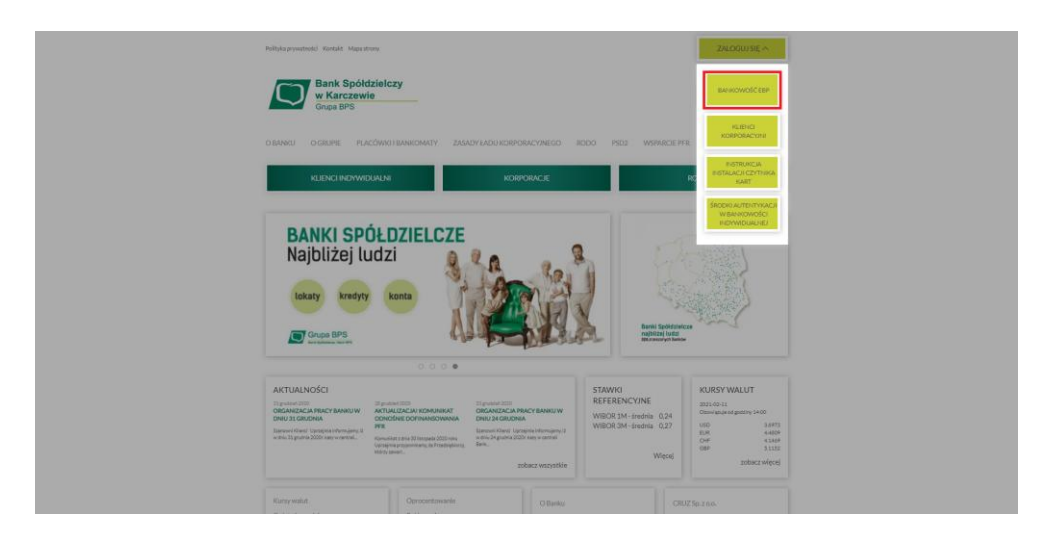

 Pokaże się strona logowania, gdzie musimy wpisać swój identyfikator (identyfikatory mogą być o długości 6, 8 bądź 9 znaków) i nacisnąć przycisk "DALEJ".
 Identyfikator użyty w tym przypadku jest tylko dla przykładu.

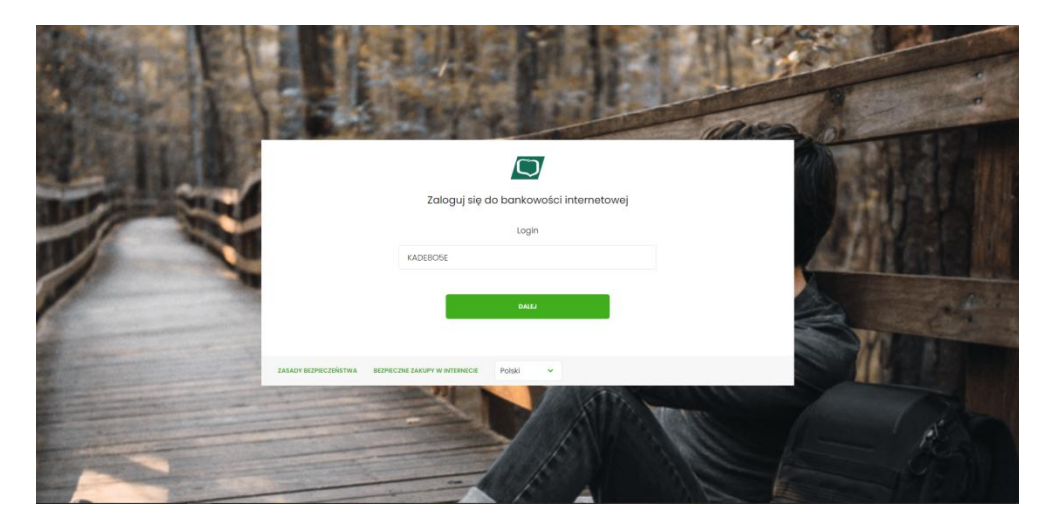

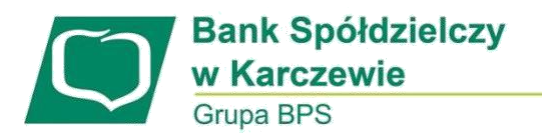

 Pokaże nam się kod weryfikacyjny, uruchamiamy teraz aplikację SCSA czyli e-Podpis. Jeśli nie mamy pobranej aplikacji na komputerze, możemy ją pobrać naciskając przycisk "ZALOGUJ SIĘ ZA POMOCĄ E-PODPISU". Pobraną aplikację najlepiej jest zapisać w jakimś łatwo dostępnym miejscu, np. na pulpicie.

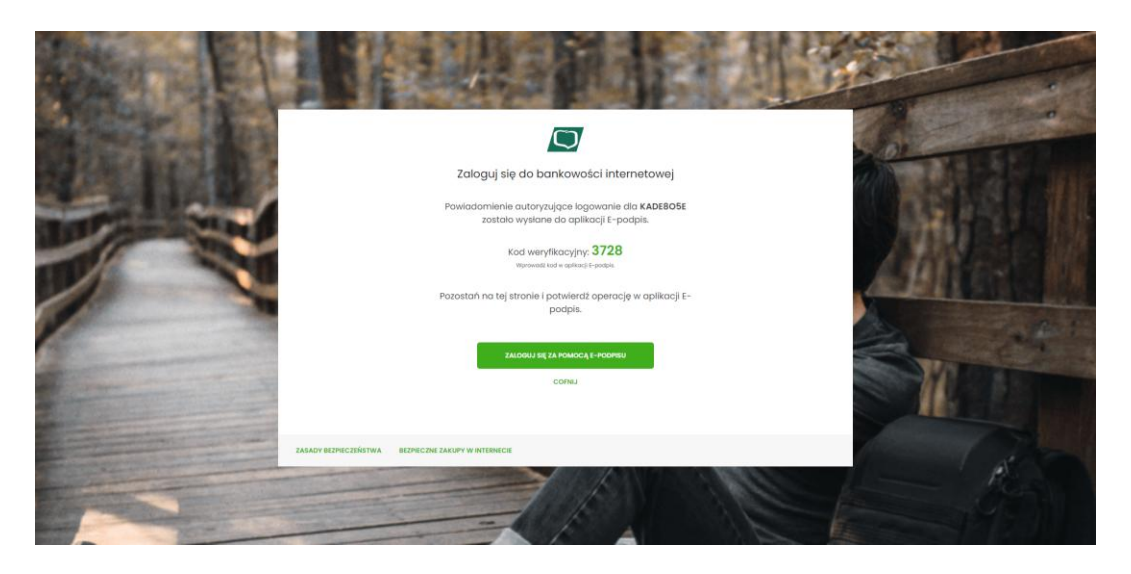

4. Po uruchomieniu aplikacji e-Podpis, wpisujemy PIN i naciskamy "PODPISZ" w celu zalogowania się w aplikacji.

| e-Podpis              |            | :0 |
|-----------------------|------------|----|
| Dane do podpisu:      |            |    |
| Logonanic do crioupis |            |    |
|                       |            |    |
|                       | Podaj PIN: |    |

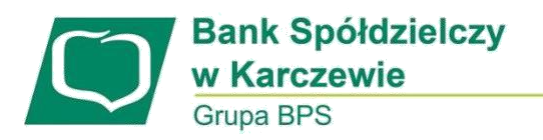

5. Ostatnim krokiem będzie wpisanie kodu weryfikacyjnego z punku 3. oraz PIN'u do naszej karty i potwierdzenie przyciskiem "PODPISZ".

| - 🗆 X              | (                                                                                        |
|--------------------|------------------------------------------------------------------------------------------|
|                    |                                                                                          |
|                    |                                                                                          |
|                    |                                                                                          |
| Kod weryfikacyjny: |                                                                                          |
| 3728               |                                                                                          |
| Podaj PIN:         |                                                                                          |
| ••••••             |                                                                                          |
| Anuluj Podpisz     |                                                                                          |
|                    | - C ×<br>CCCCCCC<br>POLAND<br>Kod weryfikacyjny:<br>3728<br>Podaj PIN:<br>Anuluj Podpisz |

6. Aplikacja e-Podpis się zminimalizuje i zostaniemy zalogowani do bankowości.

| Bank Spółdzielczy<br>w Karczewie<br>Grupa BPS    |                                                                                                 |                                                                                                    | 📅 Koszyk zleceń 🖂                     | Wiadomości 🔯 Ustawienia                                                                                                    | WYLOGUJ |
|--------------------------------------------------|-------------------------------------------------------------------------------------------------|----------------------------------------------------------------------------------------------------|---------------------------------------|----------------------------------------------------------------------------------------------------|---------|
| MOJE MIRKAPISKACJE                               |                                                                                                 |                                                                                                    |                                       | ① 《铝                                                                                                    | ĺ       |
| <ul> <li>□ Przelewy</li> <li>○ Lokaty</li> </ul> | Rachunki<br>rachunoszczędność. 🗸                                                                | Przelewy<br>wykonaj przelew                                                                                                    | Lokaty<br>Brak lakat do wyświetlenia. | Kredyty<br>Brak kredytów do wyświetlenia.                                                                                                    |         |
| a8 Kredyty<br>⊚ Wnioski                          | DOSTĘVNI ŠRODIS<br>SALDO                                                                        | ZAPISANE SZABLONY<br>Brak szablonów V                                                                                                    | Wnioski<br>W REALIZACH                | PROGRAM 300/500<br>PLUS<br>Złożenie wniosków o świadczenie                                                                                                    |         |
| Doladowania PROGRAM 300/500 PLUS                 | HISTORIA TRANSAKCJI                                                                             | ZARZĄDZAJ SZABLONAMI                                                                                                    | 2<br>DO OBSLUŻENIA ZAKOŃCZONE<br>2 13 | wychowawcze 'Program 300/500<br>plus'<br>Programy Dobry Start 300 plus<br>oraz Rodzina 500 plus to<br>możliwość uzyskania wsparcia<br>finanszwena dla rodzina |         |
| <ul> <li>Przepływy</li> <li>Terminarz</li> </ul> | Doładowania                                                                                     | Terminarz<br>Brak najbliższych wydarzeń do<br>wyświetlenia.                                                                                                    | 202                                   | wychowujących dzieci. Przejdź do<br>systemu i złóż wniosek.                                                                                                   |         |
| Tarcza Finansowa PFR                             | OCADUJ TELFON<br>OSTATNE MINISTY TELFONÓW<br>Brak numerów telefonów – –<br>Zarządzaj szakioniam | Tarcza Finansowa<br>PFR<br>Tarcza to pokiet rowiązań<br>przygotowanych przez rząd. Mały<br>ma ochonie pokieka poststwo i<br>obywateli przed wrzysam<br>wywodowym pordemią<br>kononowiwa znajdzi o systemu<br>Esime i zid wrośce. |                                       |                                                                                                    |         |
|                                                  | Przepływy                                                                                       | ZŁÓŻ WNIOSEK >                                                                                                    |                                       |                                                                                                    |         |